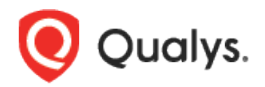

## Qualys Cloud Platform (VM, PC) v10.x

Release Notes

Version 10.8 February 22, 2021

This new release of the Qualys Cloud Platform (VM, PC) includes improvements to Vulnerability Management and Policy Compliance.

#### Qualys Policy Compliance (PC/SCAP/SCA)

New IBM WAS Discovery Mode Option Introducing SAP Hana Authentication Support for OS Authentication-based Technology MemSQL (SingleStore) 5.x and MemSQL(SingleStore) 6.x Support for New OCA Technologies

#### **Qualys Cloud Platform**

Deleting vCenter and ESXi Mapping Data

Qualys 10.8 brings you more improvements and updates! Learn more

## Qualys Policy Compliance (PC/SCAP/SCA)

## New IBM WAS Discovery Mode Option

When creating and updating IBM WebSphere App Server authentication records, you can now select the IBM WAS discovery mode (installation directory or server directory) for Unix installations. This lets you create custom authentication records for instances at the installation directory level or the server directory level, similar to system-created authentication records for IBM WebSphere App Server.

The new **IBM WAS Discovery Mode** option appears on the **Unix Installation** tab in the IBM WebSphere App Server authentication record. If you enter the installation directory path, then you'll want to select **IBM WAS Installation Directory**. If you enter the server directory path, then you'll want to select **IBM WAS Server Directory**. (Note that this option only applies to Unix. For Windows, the installation directory is supported.)

| New IBM WebSphere App Server Record     |                                                                                                    |  |  |
|-----------------------------------------|----------------------------------------------------------------------------------------------------|--|--|
| General Information                     | Unix Installation Installation / Server Directory* Exercise devices where the Medicates Server is installed                                                                                                    |  |  |
| Windows Installation > IPs > Comments > | Enter the directory where the WebSphere Application Server is installed. /opt/IBM/WebSphere/AppServer/profiles/AppSrv02/config/servers/server1 example: /opt/IBM/WebSphere/AppServer IBM WAS Discovery Mode OIBM WAS Installation Directory 	Imedia IBM WAS Server Directory |  |  |

## Introducing SAP Hana Authentication

We now support SAP Hana authentication for compliance scans using Qualys PC or SCA. Simply create a SAP Hana authentication record with account login credentials, database information and target IPs.

#### Which technologies are supported?

SAP Hana 2.x

#### How do I get started?

Go to **Scans** > **Authentication**, and then go to **New** > **Databases** > **SAP HANA**.

#### Your SAP HANA Record

On the **Login Credentials** tab, enter the username and password (or select a password vault) for authenticating to the SAP Hana database.

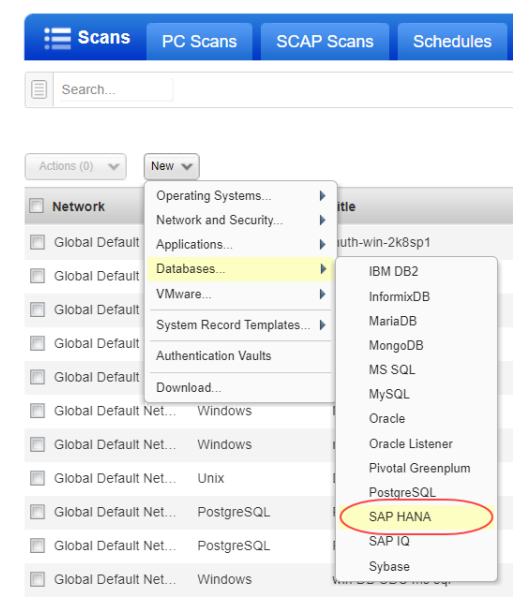

| New SAP HANA         | Reco | ord                                                 | Launch Help                                                                                     |
|----------------------|------|-----------------------------------------------------|-------------------------------------------------------------------------------------------------|
| Record Title         | >    | Authentication                                      |                                                                                                 |
| Login Credentials    | >    | Provide login credentials for t<br>in your account. | he SAP Hana database. You also have the option to get the login password from a vault available |
| Target Configuration | >    | Authentication Type:                                | Vault based                                                                                     |
| Unix Configuration   | >    | Username*:                                          | Enter username                                                                                  |
| IPs                  | >    | Vault Type:                                         | CyberArk PIM Suite                                                                              |
| Comments             | >    | Vault Record*:                                      | CyberArk PIM Suite<br>CyberArk AIM                                                              |
|                      |      | Vault Folder*:                                      | Thycotic Secret Server                                                                          |
|                      |      | Marcala Citata                                      | BeyondTrust PBPS                                                                                |
|                      |      | vauit File".                                        | HashiCorp                                                                                       |
|                      |      |                                                     | Azure Key                                                                                       |
|                      |      |                                                     | Arcon PAM                                                                                       |

On the **Target Configuration** tab, tell us the database name to authenticate to and the port the database is running on. You'll also choose whether to perform a complete SSL certificate validation. This option is only valid for servers that support SSL.

| New SAP HANA         | Reco | ord                                                          | Launch Help                                                                                                    |
|----------------------|------|--------------------------------------------------------------|----------------------------------------------------------------------------------------------------|
| Record Title         | >    | Target Configuration                                         |                                                                                                    |
| Login Credentials    | >    | Tell us the user account to use for a database is installed. | authentication, the database instance you want to authenticate to, and the port where the                                        |
| Target Configuration | >    | Database Name*:                                              |                                                                                                    |
| Unix Configuration   | >    |                                                              | Example: admin(default)                                                                                                    |
| IPs                  | >    | Port*:                                                       |                                                                                                    |
| Comments             | >    |                                                              | Example: 30015(default)                                                                                                    |
|                      |      | SSL Verify:                                                  | Select this option to verify that the server's SSL certificate is valid and trusted.                                             |
|                      |      |                                                              | YES                                                                                                    |
|                      |      | Hosts:                                                       | Provide a list of FQDNs for all host IP addresses on which a custom SSL certificate<br>signed by a trusted root CA is installed. |
|                      |      |                                                              |                                                                                                    |
|                      |      |                                                              |                                                                                                    |
|                      |      |                                                              |                                                                                                    |
|                      |      |                                                              | Example: host.domain1, host.domain2                                                                                              |

On the **Unix Configuration** tab, enter the full path to the SAP Hana configuration files on your Unix hosts. These files are accessed to run certain checks. Ensure that files are in the same location for all the hosts that you want scan.

| New SAP HANA         | New SAP HANA Record Launch Help |                                                                               |                                                                                                    |     |  |
|----------------------|---------------------------------|-------------------------------------------------------------------------------|----------------------------------------------------------------------------------------------------|-----|--|
| Record Title         | >                               | Unix Configuration                                                            |                                                                                                    |     |  |
| Login Credentials    | >                               | Enter the full path to the SAP HAN<br>in this record. If different, create an | A configuration file on your Unix hosts. The file must be in the same location for all hosts (I<br>other record. | Ps) |  |
| Target Configuration | >                               | Configuration File:                                                           |                                                                                                    |     |  |
| Unix Configuration   | >                               |                                                                               | example: /etc/saphana.conf                                                                                       |     |  |
| IPs                  | >                               |                                                                               |                                                                                                    |     |  |
| Comments             | >                               |                                                                               |                                                                                                    |     |  |
|                      |                                 |                                                                               |                                                                                                    |     |  |

On the **IPs** tab, enter the IP addresses for the SAP Hana databases that the scanning engine should log into using the specified credentials.

#### **Creating Policies**

You'll see the SAP Hana 2.x technology listed when creating new policies.

| Create a New Pol                                    | reate a New Policy                                                                                                    |                                                   |                                                        |                           |
|-----------------------------------------------------|----------------------------------------------------------------------------------------------------|---------------------------------------------------|--------------------------------------------------------|---------------------------|
| Empty Polic<br>Select technolo<br>policy. Note - Yo | y: Build your policy from scratch.<br>igles for your policy. Your selection makes up<br>u can change the technologies at any time from | the global technologi<br>n within the Policy Edit | es list for the policy and determines which con<br>or. | trois can be added to the |
| Technologies Select                                 | at least one technology.                                                                                                    |                                                   |                                                        | REQUIRED                  |
| Search technologies:                                |                                                                                                    | *                                                 |                                                        | Add All   Remove All      |
| No technologies se                                  | 278 technologies                                                                                                    | Add all shown                                     |                                                        |                           |
|                                                     | Riverbed SteelHead RiOS 9.x                                                                                                    |                                                   | Create policy for this                                 |                           |
|                                                     | SAP Adaptive Server Enterprise 16                                                                                                    |                                                   | technology                                             |                           |
| (                                                   | SAP Hana 2.x                                                                                                    |                                                   | ) +*                                                   |                           |
|                                                     | SAP IQ 16.X                                                                                                    |                                                   |                                                        |                           |
|                                                     | SUSE Linux Enterprise 12.x                                                                                                    |                                                   |                                                        |                           |
|                                                     |                                                                                                    |                                                   |                                                        |                           |
|                                                     |                                                                                                    |                                                   |                                                        |                           |
| Back Choose                                         | Source                                                                                                    |                                                   |                                                        | Next                      |

## Searching Controls

You'll also see SAP Hana 2.x when searching controls by technologies.

|                                       | Policies Policies Controls                  | Mandates Setup                                                        |
|---------------------------------------|---------------------------------------------|-----------------------------------------------------------------------|
|                                       | ) v New v Search                            |                                                                       |
| CID                                   | Statement                                   | Search                                                                |
| 5154                                  | Status of the 'Permissions' for the '/etc/o | CIDs:                                                                 |
|                                       | Status of the 'Permissions' settings for t  | Example: 1072, 1071, 1091 (up to 20)                                  |
|                                       | Status of the 'PermitRootLogin' setting i   | Text                                                                  |
|                                       | Status of the home directory ownership      | Status: Deprecated Search controls for                                |
| 20049                                 | Status of the home directory ownership      | Technologies: Riverbed SteelHead RIOS 9.x                             |
| <ul><li>20021</li><li>20023</li></ul> | QPC SAP Hana 2.00 - List Of Roles wit       | SAP Adaptive Server Enterprise 16                                     |
| 20017                                 | QPC SAP Hana 2.00 - List Of Roles wit       | Frameworks:                                                           |
| 20025                                 | QPC SAP Hana 2.00 - List Of Roles wit       | APRA Prudential Practice Guide (PPG): CPG 234 - Manage     CCl List 1 |
|                                       | QPC SAP Hana 2.00 - List Of Roles wit       | CIS - Apache HTTP Server 2.2 Benchmark v3.4.0 (09-23-2(               |
| 20033                                 | QPC SAP Hana 2.00 - List Of Roles wit       | Framework ID:                                                         |
| <ul><li>20035</li><li>20037</li></ul> | QPC SAP Hana 2.00 - List Of Roles wit       | Search                                                                |
|                                       | QPC SAP Hana 2.00 - List Of Roles with      | Direct and indirect SAVEPOINT ADMIN' SYSTEMPRIVILEGE                  |

#### Sample Reports

The SAP HANA 2.x technology will appear in scan results and reports with instance information.

## Compliance scan results

| Compliance Scan Results                                        |                                                     |  |  |  |
|----------------------------------------------------------------|-----------------------------------------------------|--|--|--|
| File ▼ Help ▼                                                  |                                                     |  |  |  |
| Duration:                                                      | 00-01-20                                            |  |  |  |
| Title:                                                         | Custom Scan, SAR HANA, With Unix AR                 |  |  |  |
| Asset Groups:                                                  |                                                     |  |  |  |
| IPs:                                                           | 10 11 70 185                                        |  |  |  |
| Excluded IPs:                                                  | -                                                   |  |  |  |
| Compliance Profile:                                            | SAP Hana                                            |  |  |  |
| Appendix<br>Target hosts found alive (I<br>10.11.70.185        | Р)                                                  |  |  |  |
| Target distribution across                                     | scanner appliances                                  |  |  |  |
| SCAP-P4 : 10.11.70.185                                         |                                                     |  |  |  |
| Unix/Cisco/Checkpoint Fir                                      | ewall authentication was successful for these hosts |  |  |  |
| 10.11.70.185                                                   |                                                     |  |  |  |
| SAP HANA authentication                                        | was successful for these hosts                      |  |  |  |
| SAP Hana 2 x (Port: 39013, Database: SystemDB)<br>10.11.70.185 |                                                     |  |  |  |

## Authentication Report

| SAP HANA                      |                 |                                       |        |       |                                                                                 |            |                 |         |
|-------------------------------|-----------------|---------------------------------------|--------|-------|---------------------------------------------------------------------------------|------------|-----------------|---------|
| HOST                          | HOST TECHNOLOGY | INSTANCE                              | STATUS | CAUSE | OS                                                                              | LAST AUTH  | LAST<br>SUCCESS | HOST ID |
| 10.11.70.185 (-, -)           | SAP Hana 2.x    | Port=39013, Database<br>Name≕SystemDB | Passed | -     | EulerOS /<br>Ubuntu /<br>Fedora /<br>Tiny Core<br>Linux /<br>Linux 3.x /<br>IBM | 01/20/2021 | 01/20/2021      | 6663035 |
| 10.20.32.135 1 of<br>SAP HANA | 1 (100%)        |                                       |        |       |                                                                                 |            |                 |         |
| HOST                          | HOST TECHNOLOGY | INSTANCE                              | STATUS | CAUSE | OS                                                                              | LAST AUTH  | LAST<br>SUCCESS | HOST ID |
| 10.20.32.135 (-, -)           | SAP Hana 2.x    | Port=39013, Database<br>Name=SystemDB | Passed | -     | EulerOS /<br>Ubuntu /<br>Fedora /<br>Tiny Core<br>Linux /<br>Linux 3.x /        | 01/20/2021 | 01/20/2021      | 6666795 |

## Policy Report

| SAP Hana 2.x<br>1. Untitled                                  | (                                                                                                    |
|--------------------------------------------------------------|----------------------------------------------------------------------------------------------------|
| (1.2) 17767 S<br>x                                           | tatus of the 'minimal_password_length' password policy parameter(SAP Hana 2. Passed CRITICAL<br>39013:SystemDB)                                                                                                    |
| Instance                                                     | SAP Hana 2.x:39013:SystemDB                                                                                                    |
| Previous Status                                              | Passed                                                                                                    |
| Evaluation Date                                              | 02/01/2021 at 09:46:19 PM (GMT-0800)                                                                                                    |
| provide ade<br>password sl<br>both, but the<br>restarts. Thi | Let that is acced to the password length squares the dimicity of breaking the password via brute force. To<br>quate defense against a dictionary or brute force attacks against the passwords, the minimum length of a<br>hould be long enough to provide adequate security. This setting can be set through query and configuration file<br>settings set through SQL query will be effective for the database instance until the database or system<br>is setting should be configured as appropriate to the needs of the business. |
| nosi. The out                                                | put contains colori separated values of the file_name, layer_name, section, key, and parameter value.                                                                                                    |
| Expected                                                     | matches regular expression list                                                                                                    |
|                                                              | .**:password policy:minimal_password_length:.*                                                                                                    |
|                                                              | OR, any of the selected values below:                                                                                                    |
|                                                              | C Setting not found                                                                                                    |
|                                                              | ✓ Table not found                                                                                                    |
| Actual                                                       | Last Updated:01/20/2021 at 10:22:16 AM (GMT-0800)                                                                                                    |
|                                                              | indexserver.ini:DEFAULT:password policy:minimal_password_length:8                                                                                                    |
|                                                              | nameserver.ini:DEFAULT:password policy:minimal_password_length:8                                                                                                    |

# Support for OS Authentication-based Technology MemSQL (SingleStore) 5.x and MemSQL(SingleStore) 6.x

We've extended our support of OS authentication-based technologies to include MemSQL 5.x and MemSQL 6.x. You can collect data for these technology versions by using the underlying UNIX technology instance without the need to create authentication records. You must have a Unix authentication record with 'Sudo' as root delegation for the hosts running MemSQL 5.x or MemSQL 6.x instances.

You can now include the MemSQL technology in your compliance policies and when searching controls. You'll also see MemSQL host instance information in Policy Compliance authentication reports, scan results, and policy reports.

#### **Policy Editor**

When you create or edit a compliance policy, MemSQL 5.x and MemSQL 6.x are now available in the list of supported technologies.

| Create a New Policy                             |                                                                                                    |                                                                                     |                                                                                     |
|-------------------------------------------------|----------------------------------------------------------------------------------------------------|-------------------------------------------------------------------------------------|-------------------------------------------------------------------------------------|
| Empty Poli<br>Select techno<br>policy. Note - 1 | <b>cy:</b> Build your policy from scr<br>ologies for your policy. Your select<br>You can change the technologies a | atch.<br>ion makes up the global technolog<br>it any time from within the Policy Ed | ies list for the policy and determines which controls can be added to the<br>litor. |
| Technologies Sel                                | ect at least one technology.                                                                                       |                                                                                     | REQUIRED                                                                            |
| Search technologie                              | s:                                                                                                    | ~                                                                                   | Add All   Remove All                                                                |
| No technologies                                 | sele 275 technologies                                                                                              | Add all shown                                                                       |                                                                                     |
|                                                 | Mac OS X 11.x                                                                                                    |                                                                                     |                                                                                     |
|                                                 | MariaDB 10.x                                                                                                    | _                                                                                   |                                                                                     |
|                                                 | MemSQL 5.x                                                                                                    |                                                                                     |                                                                                     |
|                                                 | MemSQL 6.x                                                                                                    |                                                                                     |                                                                                     |
|                                                 | Microsemi SyncServer 3.x                                                                                           | -                                                                                   |                                                                                     |
|                                                 | Microsoft Edge Chromium (W                                                                                         | /indows)                                                                            |                                                                                     |
|                                                 |                                                                                                    |                                                                                     |                                                                                     |
|                                                 |                                                                                                    |                                                                                     |                                                                                     |
| Back Choose                                     | se Source                                                                                                    |                                                                                     | Next                                                                                |

#### Search Controls

When you search controls, now you see MemSQL 5.x and MemSQL 6.x in the list of technologies. Go to Policies > Controls > Search, and select MemSQL 5.x and MemSQL 6.x in the list.

| Search                                                                                                    |          | × |
|----------------------------------------------------------------------------------------------------|----------|---|
| CIDs:                                                                                                    |          | ^ |
| Text:                                                                                                    |          |   |
| Status: Deprecated                                                                                                    |          |   |
| Technologies:                                                                                                    |          |   |
| MariaDB 10.x<br>MemSQL 5.x<br>MemSQL 6.x<br>Microsemi SyncServer 3.x<br>Microsoft Edge Chromium (Windows)                   | <b>^</b> |   |
| Frameworks:                                                                                                    |          |   |
| ANSSI 40 Essential Measures for a Healthy Network Ver<br>APRA Prudential Practice Guide (PPG): CPG 234 - Mana<br>CCI List 1 | <b>^</b> | ~ |
|                                                                                                    | Search   |   |

#### **Authentication Reports**

To display all OS auth-based instance technologies per host in your authentication report, go to Reports > Compliance Report > Authentication Report, and enable the OS Authentication-based Technology option under the Appendix.

| New Authent                   | ication Report                                                                   | Launch Help |  |  |  |
|-------------------------------|----------------------------------------------------------------------------------|-------------|--|--|--|
| Use the following for         | Use the following form to create a new authentication report on compliance data. |             |  |  |  |
| Report Details                |                                                                                  |             |  |  |  |
| Title:                        | Sample OS Authentication-based Technology Report                                 |             |  |  |  |
| Report Format: *              | Portable Document Format (PDF)                                                   |             |  |  |  |
|                               | * Add Secure Distribution                                                        |             |  |  |  |
|                               |                                                                                  |             |  |  |  |
| Report Source                 | *                                                                                |             |  |  |  |
| Select at least one b         | usiness unit, asset group, IP or asset tag to draw data from.                    |             |  |  |  |
| Business Units                | ● Asset Groups                                                                   |             |  |  |  |
| Select items                  | O - <sup>★</sup> Select                                                          |             |  |  |  |
| Display & Filte               | r                                                                                |             |  |  |  |
| Select the items you          | want to show in your report.                                                     |             |  |  |  |
| Details                       | 0.0                                                                              |             |  |  |  |
| Details Section               |                                                                                  |             |  |  |  |
| Additional H                  | ost Info (OS, scan date, successful auth date)                                   |             |  |  |  |
| Host ID                       |                                                                                  |             |  |  |  |
| All Asset Tag                 | gs                                                                               |             |  |  |  |
| Appendix<br>OS Authentication | on-based Technology                                                              |             |  |  |  |
| Report Options                |                                                                                  |             |  |  |  |
| Scheduling                    |                                                                                  |             |  |  |  |
|                               | Run Cancel                                                                       |             |  |  |  |

Scroll down to the **Appendix** section of your authentication report to see **Targets with OS authentication-based technologies**.

| Apper                           | idix            |                                                    |
|---------------------------------|-----------------|----------------------------------------------------|
| Targeta                         |                 | Jieo                                               |
| 1                               | 1 (-, -)        |                                                    |
|                                 |                 | Last Auth: 01/13/2021 at 12:04:19 PM (GMT-0800)    |
| OS: Oracle Enterprise Linux 7.5 |                 | Last Success: 01/13/2021 at 12:04:19 PM (GMT-0800) |
| S.N.                            | Host Technology | Instance                                           |
| 1                               | MemSQL 6.x      | MemSQL 6.x (Configuration File:                    |
| 1                               | -2 (-, -)       |                                                    |
|                                 |                 | Last Auth: 01/13/2021 at 12:01:07 PM (GMT-0800)    |
| OS: Oracle Enterprise Linux 7.5 |                 | Last Success: 01/13/2021 at 12:01:07 PM (GMT-0800) |
| S.N.                            | Host Technology | Instance                                           |
| 1                               | MemSQL 5.x      | MemSQL 5.x (Configuration File:                    |

#### Scan Results

You see MemSQL 5.x and MemSQL 6.x listed under **Application technologies found based on OS-level authentication** in the **Appendix** section of a compliance scan result.

| Help     Help     Irget hosts found alive (IP)                                                                                                    |  |  |  |  |  |  |
|----------------------------------------------------------------------------------------------------|--|--|--|--|--|--|
| Inget hosts found alive (IP)                                                                                                    |  |  |  |  |  |  |
| irget hosts found alive (IP)                                                                                                    |  |  |  |  |  |  |
|                                                                                                    |  |  |  |  |  |  |
|                                                                                                    |  |  |  |  |  |  |
| irget distribution across scanner appliances                                                                                                    |  |  |  |  |  |  |
| ACCOUNT ACCOUNT OF A COUNTRY OF A COUNTRY OF |  |  |  |  |  |  |
|                                                                                                    |  |  |  |  |  |  |
| iix/Cisco/Checkpoint Firewall authentication was successful for these hosts                                                                                                    |  |  |  |  |  |  |
| pplication technologies found based on OS-level authentication                                                                                                    |  |  |  |  |  |  |
| emSQL 5.x was found for these hosts                                                                                                    |  |  |  |  |  |  |
| MemSQL 5.x (Configuration File: /var/lib/memsql/master-3306/memsql.cnf, Port: 3306)                                                                                                    |  |  |  |  |  |  |
| 1 2                                                                                                    |  |  |  |  |  |  |
| emSQL 6.x was found for these hosts                                                                                                    |  |  |  |  |  |  |
| emSQL 6.x (Configuration File: /var/lib/memsql/ Port:                                                                                                    |  |  |  |  |  |  |
| 1 2                                                                                                    |  |  |  |  |  |  |
| emSQL 6.x (Configuration File: /var/lib/memsql/ Port:)                                                                                                    |  |  |  |  |  |  |
| 1 2                                                                                                    |  |  |  |  |  |  |
| emSQL 6.x (Configuration File: Nar/lib/memsql. Port )                                                                                                    |  |  |  |  |  |  |
| 1 1                                                                                                    |  |  |  |  |  |  |

#### Support for New OCA Technologies

We now support the following new technologies on assets for which data is collected by using Out-of-Band Configuration Assessment (OCA) tracking.

- Arista 4.x
- Cisco IOS XR 6.x
- Cisco IOS XR 7.x
- Juniper JUNOS 15.x
- Juniper JUNOS 16.x
- Juniper JUNOS 17.x
- Juniper JUNOS 18.x
- Juniper JUNOS 19.x
- Juniper JUNOS 20.x

Using the **OCA** module, upload the corresponding configuration or command output for the assets. Then, navigate to **Policy Compliance** > **Reports** tab to run the Policy Compliance Report for these technologies to view the compliance posture of the corresponding assets.

## **Qualys Cloud Platform**

## Deleting vCenter and ESXi Mapping Data

With this release, users can delete individual mapping records from the vCenter ESXi Mapping Data list. The existing 'Purge' feature allows users to delete all data while this new feature allows users to select the records they want to delete. This feature is applicable for VM and PC.

To accommodate this new feature, we've added:

- Actions drop down with 'Delete' and 'Clear' actions
- Check boxes are added to select the rows to be deleted

You can delete a maximum of 1000 records at a time.

#### What are the steps?

Go to **Scans** > **Authentication** > **New** > **VMware...** > **vCenter Mapping List**. Select the mapping records to be deleted, and choose **Delete** from **Actions** menu.

| vCenter ESXi Mapping Data |                       |                                                                |            |                |              |  |  |  |  |
|---------------------------|-----------------------|----------------------------------------------------------------|------------|----------------|--------------|--|--|--|--|
| Actions V Search          | Download CSV Purge    | ge 1 of 1   🖻 🕅   🍣                                            |            |                | 1 - 18 of 18 |  |  |  |  |
| Delete                    | ESXi IP               | Network                                                        | Data Sourc | e Created Date |              |  |  |  |  |
| Clear Selections          | 10.9.134.71           | Global Default Network                                         | File       | 12/11/2020     | *            |  |  |  |  |
| 10.10.34.104              | Delete VCente         | Delete VCenter Mapping                                         |            | 12/11/2020     |              |  |  |  |  |
| 10.10.36.209              |                       |                                                                |            | 12/11/2020     |              |  |  |  |  |
| 128.0.0.0                 | Are you sure you want | Are you sure you want to delete the selected 1 mapping record? |            | 12/11/2020     |              |  |  |  |  |
| 128.0.0.0                 |                       |                                                                |            | 12/11/2020     |              |  |  |  |  |
| 128.0.0.0                 |                       | Delete Cancel                                                  |            | 12/11/2020     |              |  |  |  |  |
| 128.0.0.0                 |                       |                                                                |            | 12/11/2020     |              |  |  |  |  |
| 128.0.0.0                 |                       |                                                                |            | 12/11/2020     |              |  |  |  |  |
| 128.0.0.0                 |                       |                                                                |            | 12/11/2020     |              |  |  |  |  |
| 128.0.0.0                 | 128.0.0.0             | Global Default Network                                         | File       | 12/11/2020     |              |  |  |  |  |
| 128.0.00                  | 128.0.0.0             | Global Default Network                                         | File       | 12/11/2020     |              |  |  |  |  |
| 128.0.0.0                 | 128.0.0.0             | Global Default Network                                         | File       | 12/11/2020     |              |  |  |  |  |

## **Issues Addressed**

- We fixed an issue where QIDs were getting fixed after launching a scan with the "Enable Host Alive Testing" option enabled in the option profile.
- We fixed an issue where the XML Patch Report was showing the incorrect VULN\_TITLE for respective VULN\_QID.
- Fixed an issue where /api/2.0/fo/scan/ API request was showing error code (999) with an improper error message. With this fix, you'll see the proper error code and error message.
- We fixed an issue where while scanning any asset, if the user was specifying multiple FQDN values as targets with space, comma, or newline characters, then VM was skipping the FQDN values that were appearing after space, comma, or newline characters. Now after the fix, when the scan is launched on FQDN values, VM picks all the values that appear after space, comma, or newline characters.
- We fixed an issue where daily trouble ticket email notifications were displaying zero value for the total tickets owned by the user in some cases. Now, after the fix, the notifications are displaying the correct number of tickets for the total tickets owned by the user.
- We have fixed a typographical error in one of the options for the Status field in the Middleware search.
- The Unit Manager can now edit GUI and API values of his sub-users (depending on the Unit Manager's own GUI and API permissions.)
- We have fixed an issue where the patch report generated using template for the combination of IP address and tags displayed blank. Now, the patch report is generated with correct data.
- We fixed an issue where the Help > About page was not showing the latest Vulnerability Signature Version in some cases.
- In Japanese locale, in the SCA and PC modules, English Help was launched instead of Japanese Help. We've fixed this localization issue.
- Updated User API documentation to remove the ui\_interface\_style input parameter which has been deprecated.
- We've added sample queries for Sybase and SAP IQ user-defined controls (UDCs) to the online help.
- For the Host List Detection API, we fixed the description for the output\_format parameter by removing the CSV\_MS\_EXCEL\_NO\_METADATA value, which is not supported.
- We made improvements to the CyberArk AIM Integration document to clarify that only Allowed Machines authentication method is supported.
- We have rectified and updated description of "output\_format" and "show\_attributes" parameters for Asset Group List in VM/PC API User Guide and API online help.